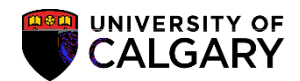

## Change of Program Manually Denying a Student

SA - Admissions

Use the following process to manually deny a student for any other reason than low GPA. Deny has to be completed on application maintenance in order to record the reason for denial.

| 1. | ▶ Student Admissions                                                                                     |
|----|----------------------------------------------------------------------------------------------------|
| 2. | Click the Application Maintenance link.<br>Application Maintenance                                       |
| 3. | Click the Maintain Applications link.<br>Maintain Applications                                           |
| 4. | Enter applicable search criteria and press Search or Enter.<br>Click the <b>Search</b> button.<br>Search |
|    | Maintain Applications                                                                                    |
|    | Sator assistant price way have and alice framesby Locus folds ylock face list of all values and          |
|    |                                                                                                    |
|    |                                                                                                    |
|    |                                                                                                    |
|    |                                                                                                    |
|    |                                                                                                    |
|    |                                                                                                    |
|    |                                                                                                    |
|    |                                                                                                    |
|    |                                                                                                    |
|    |                                                                                                    |
|    |                                                                                                    |
|    |                                                                                                    |
|    |                                                                                                    |
|    |                                                                                                    |

Change of Program

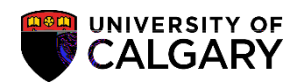

## Change of Program Manually Denying a Student

SA - Admissions

8. A list of Program Actions displays the options available. For example click the **DENY** link.

DENY

Look Up Program Action

|                               |         |                                                                                                    |                                                                                                    |                  | Help           |  |
|-------------------------------|---------|----------------------------------------------------------------------------------------------------|----------------------------------------------------------------------------------------------------|------------------|----------------|--|
| Program Action: begins with 🗙 |         |                                                                                                    |                                                                                                    |                  |                |  |
|                               |         | Descript                                                                                                    | tion:                                                                                                    | begins           | with 🗸         |  |
|                               |         |                                                                                                    |                                                                                                    |                  |                |  |
| Porto Louiko                  |         | earter                                                                                                    | Carlee                                                                                                    | 1879 au          | Repet          |  |
|                               | ·       |                                                                                                    |                                                                                                    |                  |                |  |
| Search I                      | Results |                                                                                                    |                                                                                                    |                  |                |  |
| of 18 🔊 🖓                     |         |                                                                                                    |                                                                                                    |                  | 11 💽 1418      |  |
|                               |         |                                                                                                    | Program                                                                                                    | Action           | Description    |  |
|                               |         |                                                                                                    | ADMT                                                                                                    |                  | Admit          |  |
| Revocation                    |         | ADRV                                                                                                    |                                                                                                    |                  | Admission F    |  |
|                               |         | APPL                                                                                                    |                                                                                                    |                  | Application    |  |
| Admit                         |         |                                                                                                    | COND                                                                                                    |                  | Conditional    |  |
| е                             |         |                                                                                                    | DATA                                                                                                    |                  | Data Chang     |  |
| ment                          |         |                                                                                                    | DEFR                                                                                                    |                  | Defer Enroll   |  |
| Matriculate                   |         |                                                                                                    | DEIN                                                                                                    |                  | Intention to I |  |
|                               |         |                                                                                                    | DENY                                                                                                    |                  | Deny           |  |
| 1                             |         |                                                                                                    | MATR                                                                                                    |                  | Matriculation  |  |
|                               | SC - SC | -, S.,                                                                                                    | Change                                                                                                    |                  |                |  |
| <u></u>                       |         |                                                                                                    | an Anna an Anna an Anna an Anna an Anna an Anna an Anna an Anna an Anna an Anna an Anna an Anna an Anna an Ann | 6.62 - <u>-</u>  |                |  |
| tion                          |         | RAPP                                                                                                    |                                                                                                    | Readmit Applica  |                |  |
|                               | RECN    |                                                                                                    | Reconsideration                                                                                                |                  |                |  |
| ithdrawal                     |         | WADM                                                                                                    |                                                                                                    | Administrative W |                |  |
|                               |         | WAIT                                                                                                    |                                                                                                    | Waitlist         |                |  |
|                               |         | and the second second sec |                                                                                                    |                  |                |  |

9. Click the Look up Action Reason button.

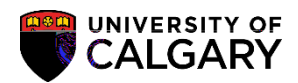

## Change of Program Manually Denying a Student

SA - Admissions

11. When the Program Action and Action Reason have been entered save the change. A communication record will not be sent automatically; an email must be sent.

Click the Save button.

## End of Procedure.

For the corresponding online learning consult www.ucalgary.ca/itraining